## 0035 でんわ:設定方法 — iPhone

1 「Apple Store」を選択

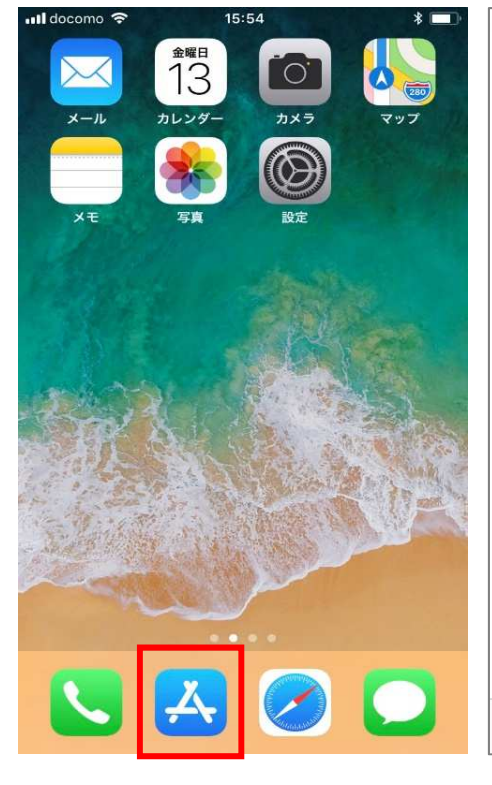

| 2       | <b>⊺003</b> 5 | 5 でんわ」 | と入力 | J   |
|---------|---------------|--------|-----|-----|
| uti doc | omo 奈         | 15:54  |     | * 🔳 |
| 検       | 索             |        |     |     |
| Q       | App Store     |        |     |     |
| ۲I      | レンド検          | 索      |     |     |
| qui     | zlet          |        |     |     |
| 英詞      | 吾翻訳           |        |     |     |
| びり      | <b>⊅</b> −てい  | ーぷらす   |     |     |
| cla     | ssi 生徒/       | €      |     |     |
| nhl     | k world       |        |     |     |
| バノ      | ヾ抜き           |        |     |     |
| きり      | りはらの          | 森      |     |     |
|         | s             | •>>    | Ú   | Q   |

App

「開く」を選択

ゲーム

アップデート

検索

| 📶 docomo 奈        |              |        | 15:55 |      | * 🔳                                 |  |  |  |
|-------------------|--------------|--------|-------|------|-------------------------------------|--|--|--|
| Q 0035でんわ         |              |        | ⊗ ≠   | ャンセル |                                     |  |  |  |
| Q <b>0035</b> でんわ |              |        |       |      |                                     |  |  |  |
|                   |              |        |       |      |                                     |  |  |  |
|                   |              |        |       |      |                                     |  |  |  |
|                   |              |        |       |      |                                     |  |  |  |
|                   |              |        |       |      |                                     |  |  |  |
|                   |              |        |       |      |                                     |  |  |  |
|                   | ÷            | Б      | か     | đ    | $\overline{\langle}$                |  |  |  |
|                   | <b>*</b>     | あ<br>た | かな    | さは   | <ul> <li>(又)</li> <li>空白</li> </ul> |  |  |  |
| AB                | ><br>D<br>BC | あたま    | かなや   | さはら  | <ul> <li>(図)</li> <li>空白</li> </ul> |  |  |  |

「0035 でんわ」を選択

ダウンロードします

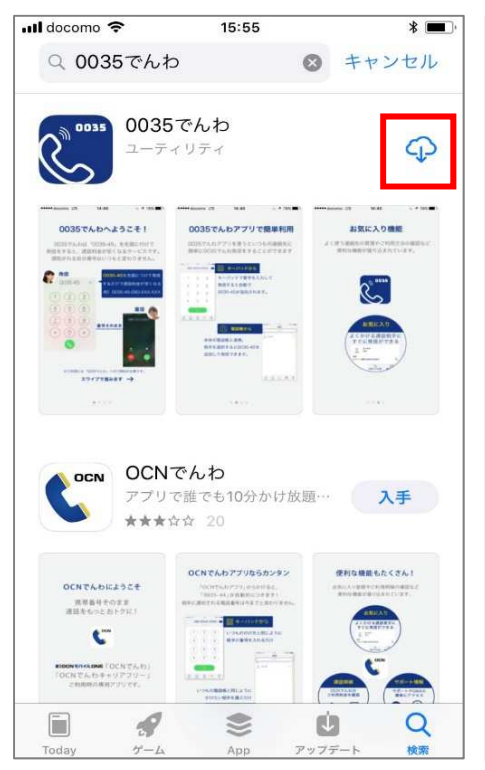

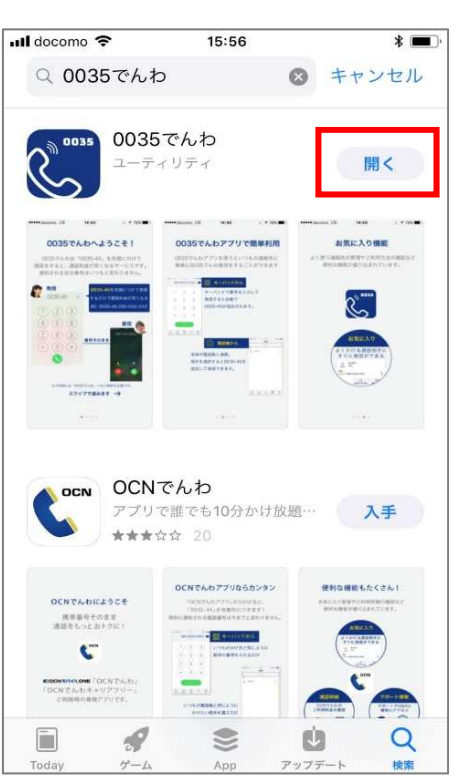

「OK」を選択

App Store 📶 🗢

## 0035でんわへようこそ!

15:56

\*

0035でんわは「0035-45」を先頭に付けて 発信をすると、通話料金が安くなるサービスです。 通知される自分番号はいつもと変わりません。

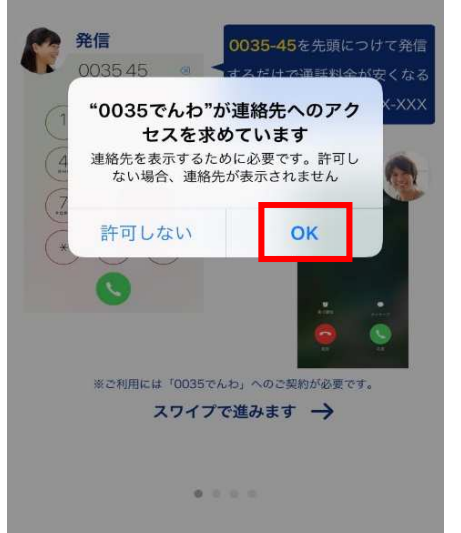

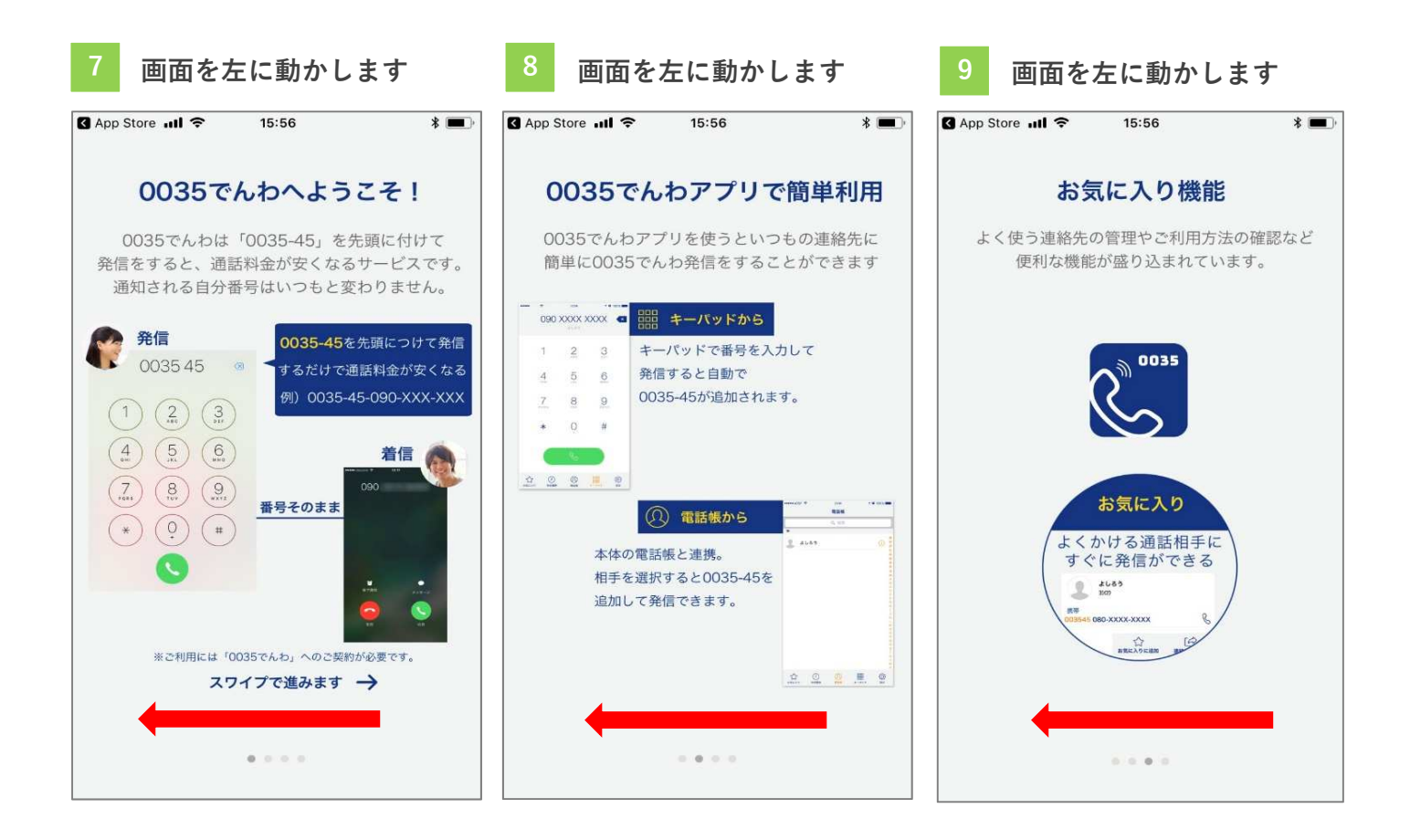

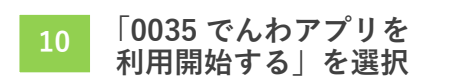

この画面が表示されたら
 設定完了です

\*

3

6

9

#

()
 ()
 ()
 ()
 ()
 ()
 ()
 ()
 ()
 ()
 ()
 ()
 ()
 ()
 ()
 ()
 ()
 ()
 ()
 ()
 ()
 ()
 ()
 ()
 ()
 ()
 ()
 ()
 ()
 ()
 ()
 ()
 ()
 ()
 ()
 ()
 ()
 ()
 ()
 ()
 ()
 ()
 ()
 ()
 ()
 ()
 ()
 ()
 ()
 ()
 ()
 ()
 ()
 ()
 ()
 ()
 ()
 ()
 ()
 ()
 ()
 ()
 ()
 ()
 ()
 ()
 ()
 ()
 ()
 ()
 ()
 ()
 ()
 ()
 ()
 ()
 ()
 ()
 ()
 ()
 ()
 ()
 ()
 ()
 ()
 ()
 ()
 ()
 ()
 ()
 ()
 ()
 ()
 ()
 ()
 ()
 ()
 ()
 ()
 ()
 ()
 ()
 ()
 ()
 ()
 ()
 ()
 ()
 ()
 ()
 ()
 ()
 ()
 ()
 ()
 ()
 ()
 ()
 ()
 ()
 ()
 ()
 ()
 ()
 ()
 ()
 ()
 ()
 ()
 ()
 ()
 ()
 ()
 ()
 ()
 ()
 ()
 ()
 ()
 ()
 ()
 ()
 ()
 ()
 ()
 ()
 ()
 ()
 ()
 ()
 ()
 ()
 ()
 ()
 ()
 ()
 ()
 ()
 ()
 ()
 ()
 ()
 ()
 ()
 ()
 ()
 ()
 ()
 ()
 ()
 ()
 ()
 ()
 ()
 ()
 ()
 ()
 ()
 ()
 ()
 ()
 ()
 ()
 ()
 ()
 ()
 ()
 ()
 ()
 ()
 ()
 ()
 ()
 ()
 ()
 ()
 ()
 ()
 ()
 ()
 ()
 ()
 ()
 ()
 ()
 ()
 ()
 ()
 ()
 ()
 ()
 ()
 ()
 ()
 ()
 ()
 ()
 ()
 ()
 ()
 ()
 ()
 ()
 ()
 ()
 ()
 ()
 ()
 ()
 ()
 ()
 ()
 ()
 ()
 ()
 ()
 ()
 ()
 ()
 ()
 ()
 ()
 ()
 ()
 ()
 ()
 ()
 ()
 ()
 ()
 ()
 ()
 ()
 ()
 ()
 ()
 ()
 ()
 ()
 ()
 ()
 ()
 ()
 ()
 ()
 ()
 ()
 ()
 ()
 ()
 ()
 ()
 ()
 ()
 ()
 ()
 ()
 ()
 ()
 ()
 ()
 ()
 ()
 ()
 ()
 ()
 ()
 ()
 ()
 ()
 ()

| App Store                                 | 🕻 App Store 📶 奈                                                                                                    | 15:57          |
|-------------------------------------------|----------------------------------------------------------------------------------------------------|----------------|
|                                           | 1                                                                                                    | 2<br>ABG       |
| 0035でんわアプリをぜひご活用ください<br>0035でんわアプリを利用開始する | ан                                                                                                    | 5<br>JKL       |
| 本サービスについてはご利用の携帯電話契約事業者へ<br>お問い合わせ下さい。    | PORS                                                                                                    | 8              |
|                                           | *                                                                                                    | $\bigcirc_{+}$ |
|                                           |                                                                                                    |                |
|                                           | ☆     ☆     ☆     ☆     ☆     ☆     ☆     ☆     ☆     ☆     ☆     ☆     ☆     ☆     ☆     ☆     ☆     ☆     ☆     ☆     ☆     ☆     ☆     ☆     ☆     ☆     ☆     ☆     ☆     ☆     ☆     ☆     ☆     ☆     ☆     ☆     ☆     ☆     ☆     ☆     ☆     ☆     ☆     ☆     ☆     ☆     ☆     ☆     ☆     ☆     ☆     ☆     ☆     ☆     ☆     ☆     ☆     ☆     ☆     ☆     ☆     ☆     ☆     ☆     ☆     ☆     ☆     ☆     ☆     ☆     ☆     ☆     ☆     ☆     ☆     ☆     ☆     ☆     ☆     ☆     ☆     ☆     ☆     ☆     ☆     ☆     ☆     ☆     ☆     ☆     ☆     ☆     ☆     ☆     ☆     ☆     ☆     ☆     ☆     ☆     ☆     ☆     ☆     ☆     ☆     ☆     ☆     ☆     ☆     ☆     ☆     ☆     ☆     ☆     ☆     ☆     ☆     ☆     ☆     ☆     ☆     ☆     ☆     ☆     ☆     ☆     ☆     ☆     ☆     ☆     ☆     ☆     ☆     ☆     ☆     ☆     ☆     ☆     ☆     ☆     ☆     ☆     ☆     ☆     ☆     ☆     ☆     ☆     ☆     ☆     ☆     ☆     ☆     ☆     ☆     ☆     ☆     ☆     ☆     ☆     ☆     ☆     ☆     ☆     ☆     ☆     ☆     ☆     ☆     ☆     ☆     ☆     ☆     ☆     ☆     ☆     ☆     ☆     ☆     ☆     ☆     ☆     ☆     ☆     ☆     ☆     ☆     ☆     ☆     ☆     ☆     ☆     ☆     ☆     ☆     ☆     ☆     ☆     ☆     ☆     ☆     ☆     ☆     ☆     ☆     ☆     ☆     ☆     ☆     ☆     ☆     ☆     ☆     ☆     ☆     ☆     ☆     ☆     ☆     ☆     ☆     ☆     ☆     ☆     ☆     ☆     ☆     ☆     ☆     ☆     ☆     ☆     ☆     ☆     ☆     ☆     ☆     ☆     ☆     ☆     ☆     ☆     ☆     ☆     ☆     ☆     ☆     ☆     ☆     ☆     ☆     ☆     ☆     ☆     ☆     ☆     ☆     ☆     ☆     ☆     ☆     ☆     ☆     ☆     ☆     ☆     ☆     ☆     ☆     ☆     ☆     ☆     ☆     ☆     ☆     ☆     ☆     ☆     ☆     ☆     ☆     ☆     ☆     ☆     ☆     ☆     ☆     ☆     ☆     ☆     ☆     ☆     ☆     ☆     ☆     ☆     ☆     ☆     ☆     ☆     ☆     ☆     ☆     ☆     ☆     ☆     ☆     ☆     ☆     ☆     ☆     ☆     ☆     ☆     ☆     ☆     ☆     ☆     ☆     ☆     ☆     ☆     ☆     ☆     ☆     ☆     ☆     ☆     ☆     ☆     ☆     ☆     ☆     ☆     ☆     ☆     ☆ | (1) 連絡先        |

## 着信履歴から 0035 でんわを使う場合は以下の操作が必要です **iPhone**

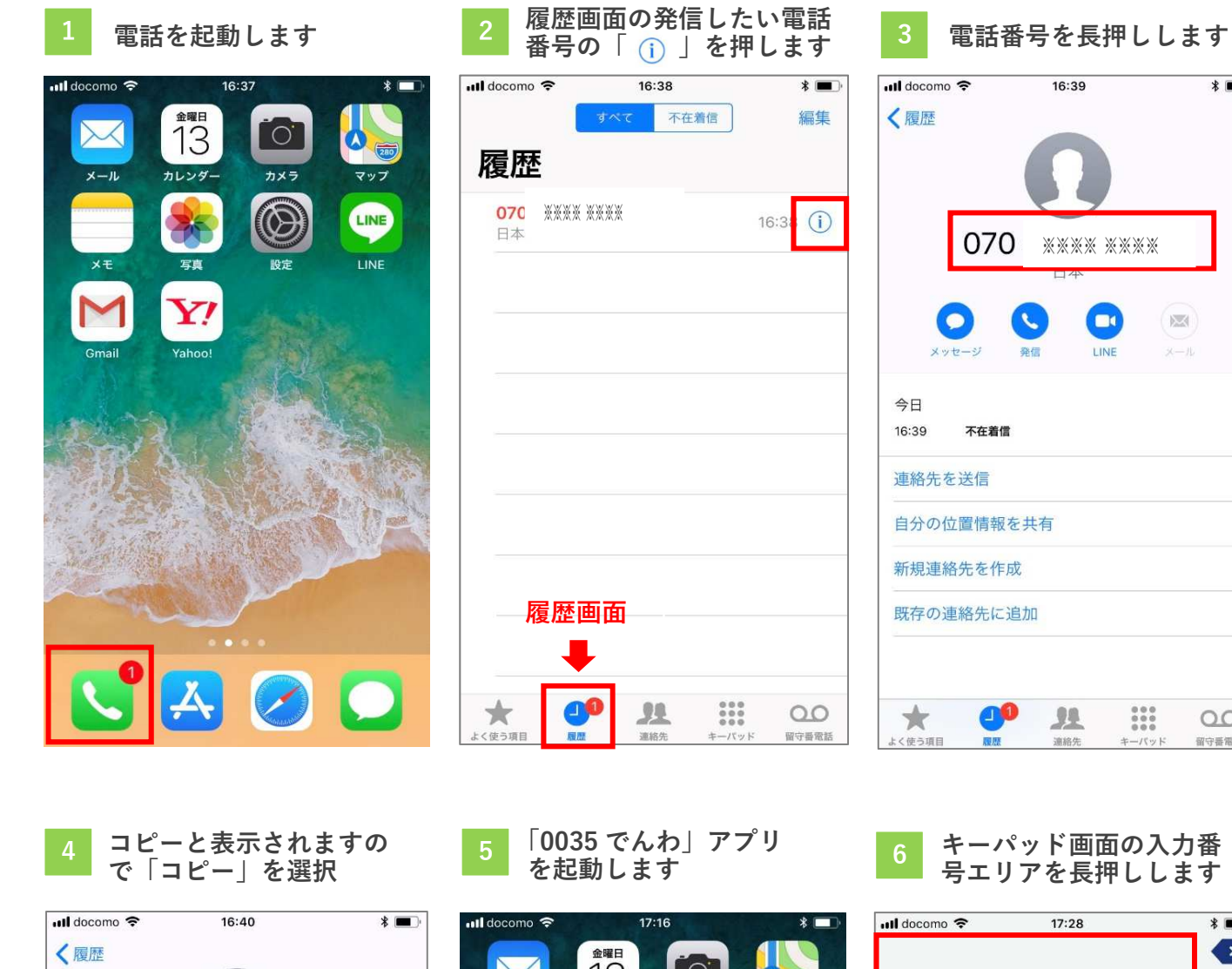

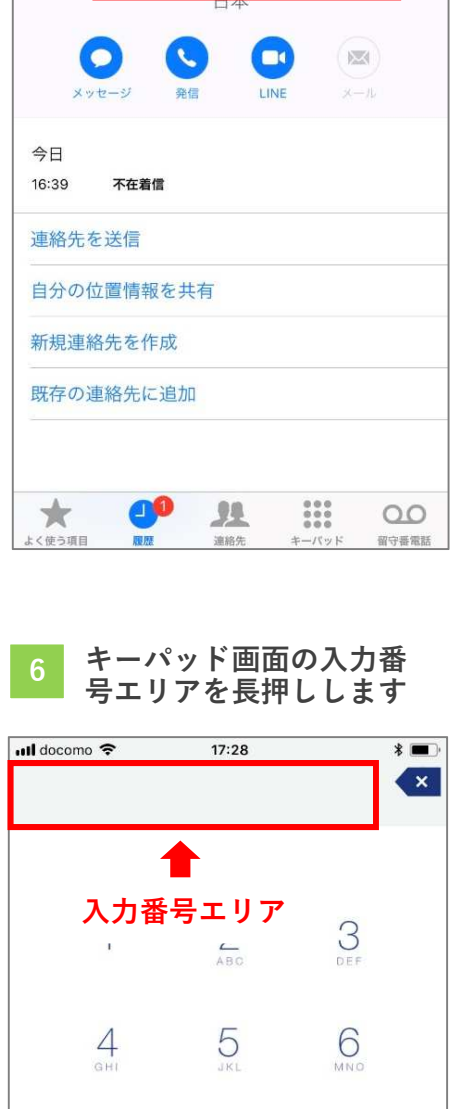

9

#

パッド

₹<u></u>

8

0

7 PORS

\*

0

84倍 **第** 8

16:39

\*\*\*\*

\* 🔳

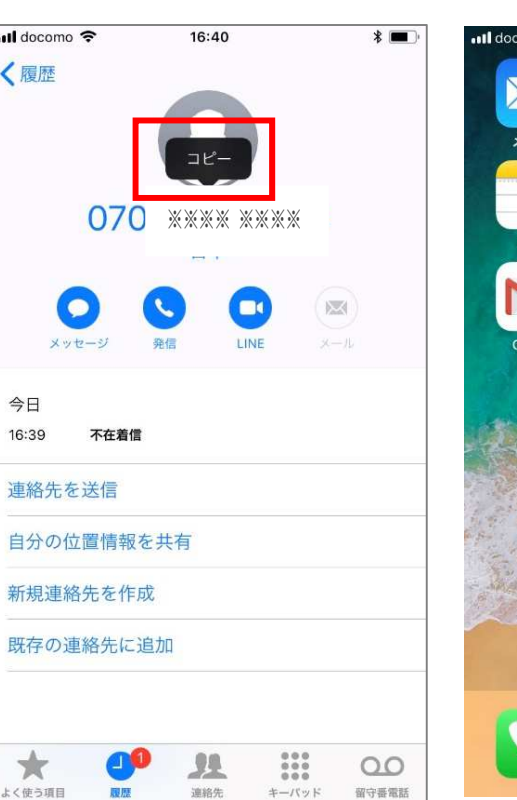

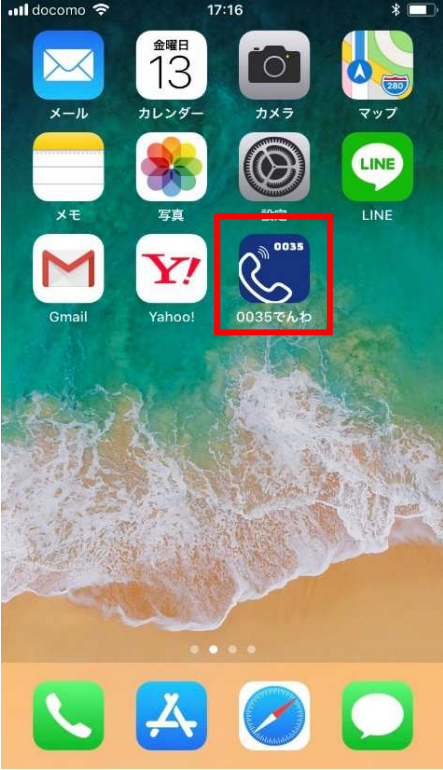

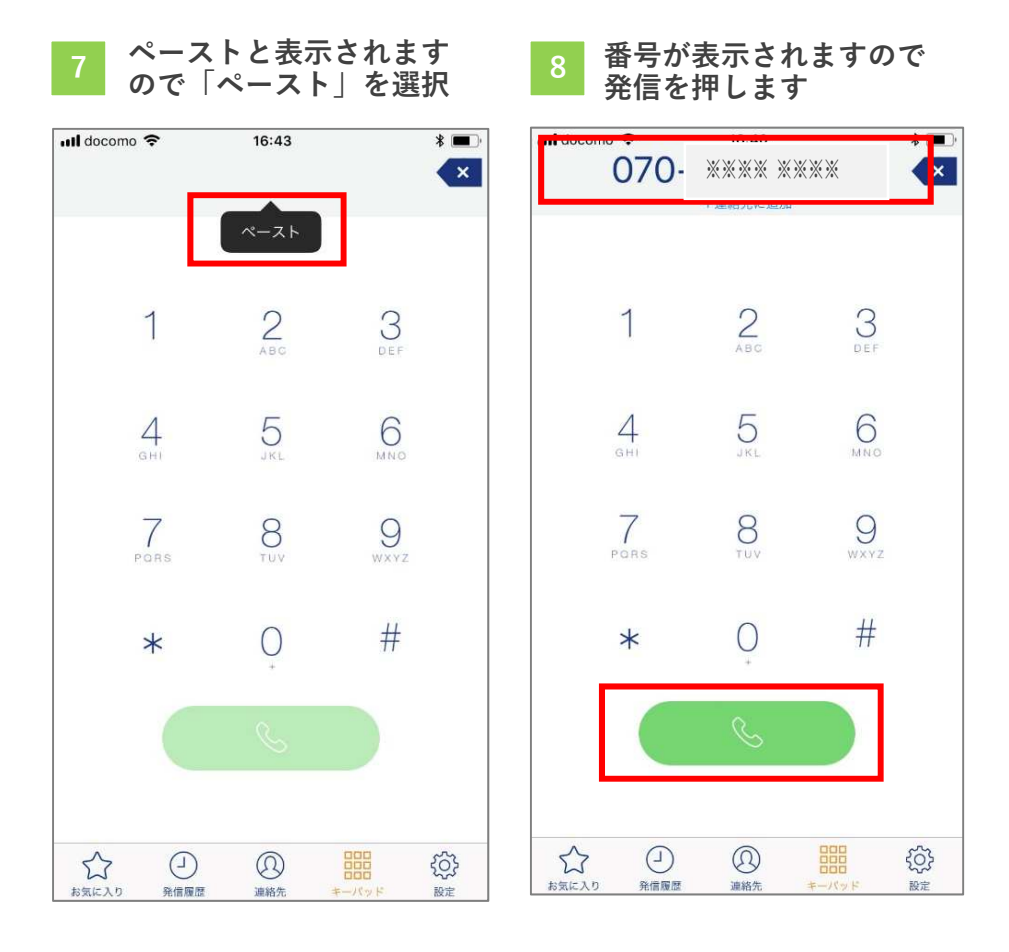

必ず、「0035 でんわ」アプリから電話を発信してください

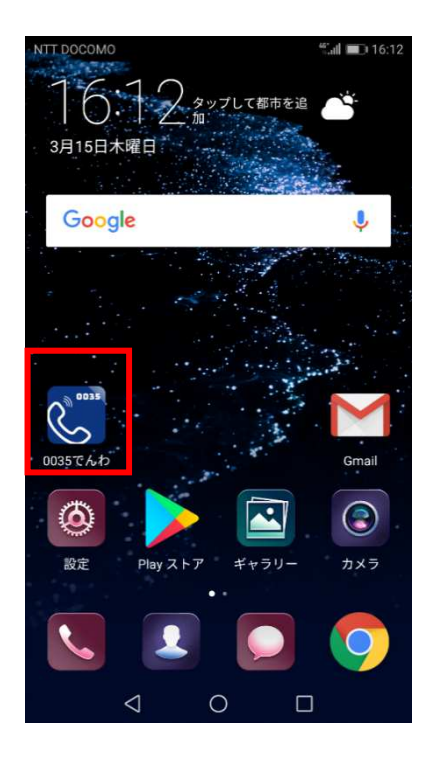

Si-Mobile の音声通話 SIM をお申込みされた方は 「0035 でんわ」アプリから発信すると、10 円/30 秒 の従量課金でご利用できます。

「0035 でんわ」アプリを使用せずに発信した場合 は、20 円/30 秒の従量課金となりますのでご注意く ださい。

10 分かけ放題(月額 850 円)のオプションをお申込 みされた方は、10 分を超える通話料は 10 円/30 秒に なります。

「0035 でんわ」アプリからは、110・119・118・ 0120・0570 などは発信できませんので、通常発信で ご利用ください。